Как использовать образовательные ресурсы Фоксфорда для обеспечения непрерывности учебного процесса

Инструкция для учителей–предметников

# Шаг 1: Получите доступ к курсам и начинайте работу

### Видео инструкция

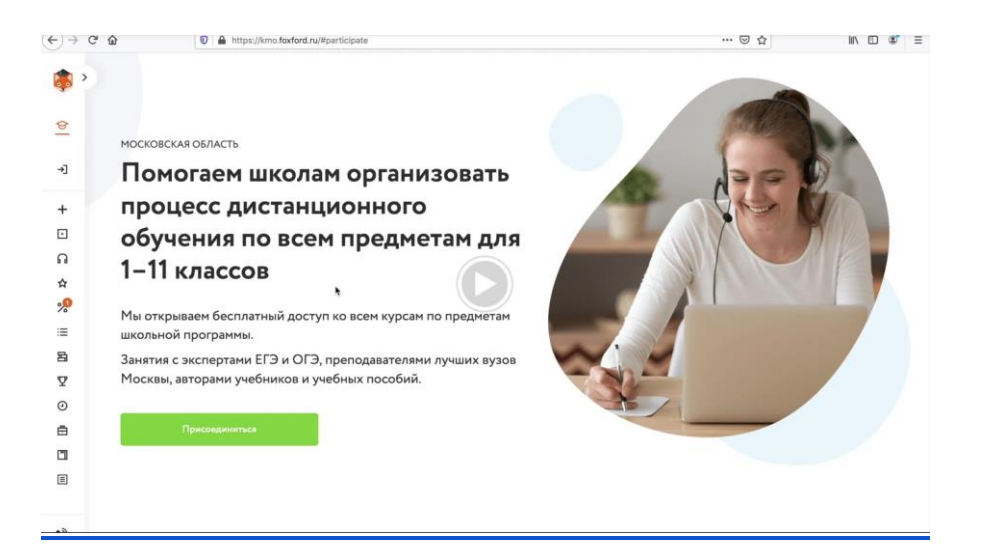

- 1. Рекомендуем использовать браузер Google Chrome
- 2. Зарегистрироваться по ссылке <u>foxford.ru/user/registration</u>, указав роль «Учитель», и зайти на сайт под своей учётной записью.
  - Форма выглядит так:

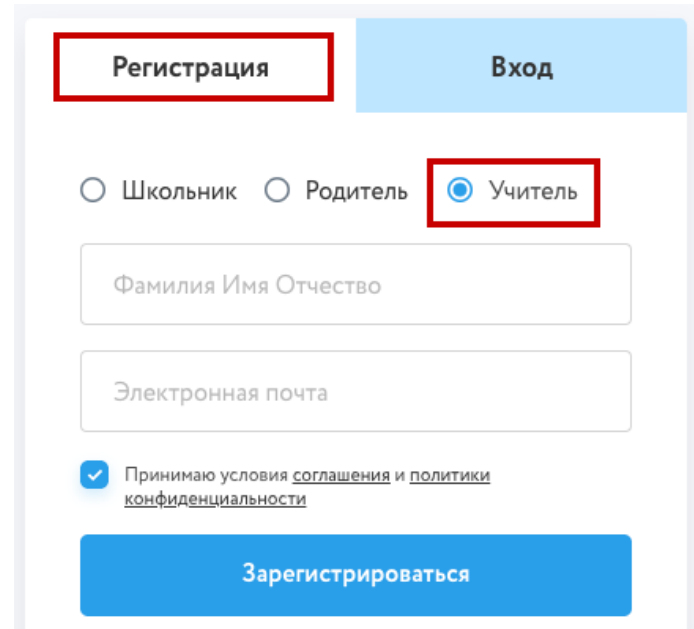

 Если Вы уже зарегистрированы, повторно регистрироваться не нужно просто зайдите в свой аккаунт. • После регистрации укажите населённый пункт и школу в настройках своего профиля.

Обязательно заполните профиль на сайте, для редактирования профиля нажмите на шестеренку в меню:

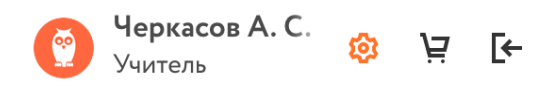

#### Укажите школу в которой вы работаете

#### Образовательное учреждение

| Страна            |   | Регион             |        | Населённый пункт |           |
|-------------------|---|--------------------|--------|------------------|-----------|
| Россия            | ~ | Московская область | $\sim$ | Балашиха         | ~         |
| Название и № ОУ   |   |                    |        |                  |           |
| МБОУ Гимназия №19 | ~ |                    |        |                  |           |
| Отменить          |   |                    |        |                  | Сохранить |

#### 3. Выбрать свои предметы на странице

kmo.foxford.ru/access/teacher.

- После этого у Вас в личном кабинете автоматически появятся все курсы по выбранным предметам.
- Вам нужно зайти в личный кабинет на вкладку Мои курсы

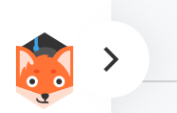

МОИ КУРСЫ ЗАД

ЗАДАНИЯ МОИ КЛАССЫ

- 4. Определиться с темой, которую Ваши ученики должны сейчас пройти.
  - (В соответствии с Вашим календарно-тематическими планами.)
- 5. Подобрать нужное занятие (одно или несколько).
  - Вы можете посмотреть содержимое курсов в личном кабинете или воспользоваться этой таблицей соответствия между темами и занятиями (таблица будет готова к 22 марта).
  - В занятие входят запись лекции и задачи для тренировки.

• Пример:

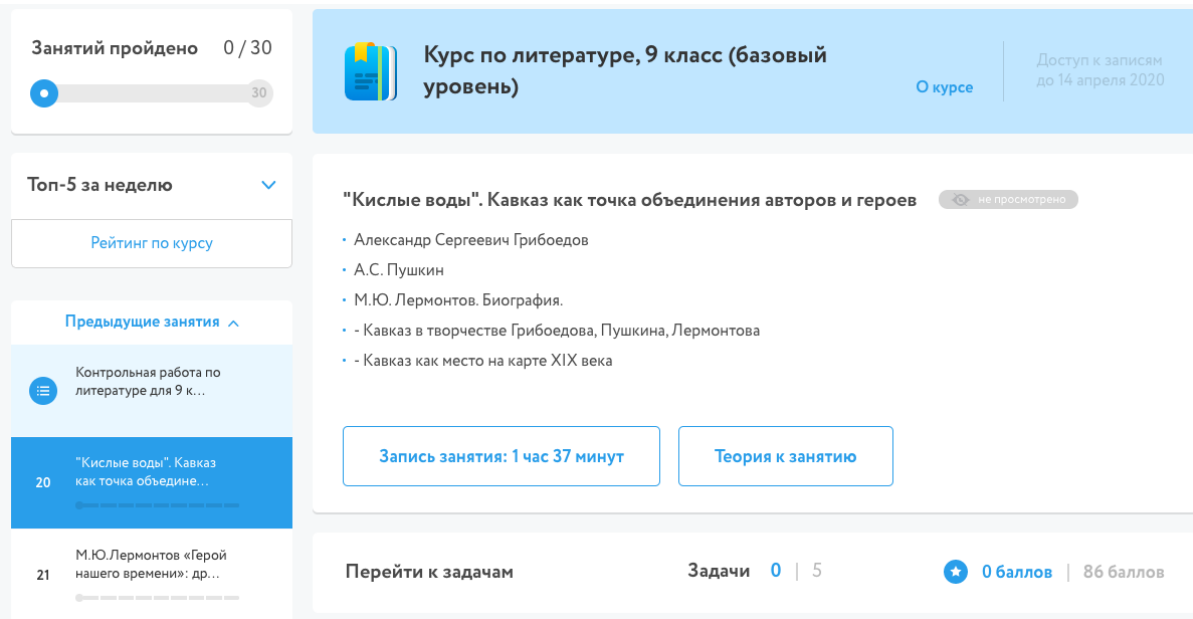

#### 6. Задать школьникам просмотр записи лекции и решение задач.

- Для учеников, которые присутствовали на уроке вы можете задать занятие по вашей программе
- Для учеников на свободном посещении, будучи на странице занятия, скопировать из адресной строки ссылку Пример ссылки: <u>https://foxford.ru/courses/1641/lessons/36278</u>

| ← → C         | foxford.ru/courses/1641/lessons/36278 |                                                              |
|---------------|---------------------------------------|--------------------------------------------------------------|
| <b>(</b>      | < Вернуться назад                     |                                                              |
| <b>ک</b><br>۵ | Занятий пройдено 0/30<br>• 30         | Курс по литературе, 9 класс (базовый<br>уровень)             |
|               | Топ-5 за неделю 🗸 🗸                   | "Кислые воды". Кавказ как точка объединения авторов и героев |

 и отправить её ученикам через электронный журнал или любым другим удобным способом.

## Редактирование домашнего задания

| Вид оценки                                                    | 🔵 5-балльная оценка                                                                       |
|---------------------------------------------------------------|-------------------------------------------------------------------------------------------|
|                                                               | 🔵 100-балльная оценка                                                                     |
|                                                               | 🔿 словесная оценка                                                                        |
|                                                               | 🔵 10-балльная оценка                                                                      |
|                                                               | 💿 без оценки                                                                              |
| Требуется провер<br>Если задание не тре<br>выполнения ученико | <b>ка</b><br>бует проверки, то оно будет автоматически проверено и закрыто после его<br>м |
| Требуется файл с<br>Если требуется файл                       | результатом<br>пс результатом, то для завершения задания ученик должен будет прикрепить   |

#### Что задано

к нему один или несколько файлов.

| Описание домашнего задания (будет отображаться в поурочном планировании)                                                                             |   |  |  |  |
|----------------------------------------------------------------------------------------------------|---|--|--|--|
| Для школьников на свободном посещении - посмотрите видео:<br>https://foxford.ru/courses/916/lessons/22231<br>Решите все задачи после онлайн-занятия. |   |  |  |  |
| Время на выполнение, в минутах (будет отображаться в поурочном планировании)<br>120                                                                  | / |  |  |  |

- Если у школьника не открывается доступ, когда от открывает ссылку (например, его перебрасывает на страницу курса, где предлагается оплатить), вам необходимо попросить школьника выполнить <u>инструкции</u>
- 8. Проконтролировать выполнение школьниками задания
  - Вы сможете контролировать оценки учеников <u>в разделе «Мои классы»</u> (отчёт будет готов к 23 марта)
- 9. **Выставить** школьникам отметки в электронный журнал за проделанную работу.
  - Вы сможете выставлять оценки, по выполненным заданиям учеников <u>в</u> разделе «Мои классы» (отчёт будет готов к 23 марта)

## Шаг 2: Создайте класс и пригласите учеников в него

- 1. Рекомендуем использовать браузер Google Chrome
- Зайдите <u>в раздел «Мои классы»</u> и нажмите кнопку «Создать новый класс»

| $\leftrightarrow \rightarrow \circ$ | C  https://foxford.ru/teacher-dashboard/scho | ol_classes            |                  | \$           | • 💿   🔞 E |
|-------------------------------------|----------------------------------------------|-----------------------|------------------|--------------|-----------|
| 🧔 >                                 | МОИ КУРСЫ ЗАДАНИЯ МОИ КЛАССЫ                 | тесты                 |                  |              |           |
| C                                   |                                              |                       |                  |              |           |
| ធ                                   |                                              | 9В класс. Доп коммент | 11 класс         | 7 класс      |           |
| •                                   | +                                            | Физика                |                  |              |           |
| 29                                  | Создать новый класс/кружок                   |                       |                  |              |           |
| ☆                                   |                                              | <u>1ученик</u>        | <u>3 ученика</u> | 0 учеников 🖉 |           |
| %                                   | ()                                           |                       |                  |              |           |
| _                                   | 11С класс                                    |                       |                  |              |           |
|                                     | Математика                                   |                       |                  |              |           |
| ٢                                   |                                              |                       |                  |              |           |
| :=                                  | 1ученик 🖉                                    |                       |                  |              |           |
| 12                                  |                                              |                       |                  |              |           |
| Y                                   |                                              |                       |                  |              |           |

3. Заполните появившуюся форму информацией о классе, который вы хотите создать и нажмите «Сохранить». Укажите предмет, который вы ведете.

| Создать класс    | Создать кружон |
|------------------|----------------|
| 11 класс 🛛 🗸     | А              |
| Предмет          | ~              |
| Дополнительный к | омментарий     |
| Отмена           | Сохранить      |

На разные предметы нужны отдельные классы

4. У вас появился созданный класс, нажмите на него.

| $\leftrightarrow$ $\rightarrow$ G | https://foxford.ru/teacher-dashboard/sche | ool_classes           |                  | * 💷 🔞     |
|-----------------------------------|-------------------------------------------|-----------------------|------------------|-----------|
| <b>(</b>                          | мои курсы задания мои классы              | ТЕСТЫ 🚔 Класс у       |                  | ×         |
| <b>C</b>                          | ,,                                        |                       |                  |           |
| ŵ                                 |                                           | 9В класс. Доп коммент | 11 класс         | 7 класс   |
| •                                 | +                                         | Физика                |                  |           |
| P                                 | Создать новый класс/кружок                |                       |                  |           |
| ☆                                 |                                           | <u>1.ученик</u>       | <u>3 ученика</u> | Оучеников |
| %                                 |                                           |                       | 1                |           |
| _                                 | 11С класс                                 | 11А класс             |                  |           |
|                                   | Математика                                | Математика            |                  |           |
|                                   |                                           |                       |                  |           |
| :=<br>[2                          | 1ученик                                   | 0 учеников 🖉          |                  |           |
| ت<br>ص                            |                                           |                       |                  |           |
| Y<br>R                            |                                           |                       |                  |           |

5. У каждого класса есть отдельная ссылка для приглашения учеников.

| $\leftrightarrow$ $\rightarrow$ | C https://foxford.ru/teacher-dashboard/school_classes/74411 | 🖈 💷   🔞 🗄                                                |
|---------------------------------|-------------------------------------------------------------|----------------------------------------------------------|
| <b>;</b> >                      | > МОИ КУРСЫ ЗАДАНИЯ МОИ КЛАССЫ ТЕСТЫ                        |                                                          |
| <mark>ී</mark>                  | < Ко всем классам                                           |                                                          |
| ٠                               |                                                             | Быстрое приглашение в класс по ссылке                    |
| P                               | О Математика                                                |                                                          |
| \$                              | 0 учеников                                                  | roxrora.ru/school_class_invites/74411 CKOIMpoBarb CCBDRY |
| %                               |                                                             |                                                          |
|                                 | + Добавить новых учеников                                   |                                                          |
| Q                               |                                                             |                                                          |

Скопируйте и отправьте её ученикам в Школьном портале, по почте или в соцсети.

| Классное руководство        |            |                  |            |  |
|-----------------------------|------------|------------------|------------|--|
| (б) Демо 6<br>Страница клас | ca         | + Написа         | ать классу |  |
| வீ Успеваемость             | Активность | 🎬 Журнал за день | 🗋 Файлы    |  |

5. Ученик увидит приглашение, примет его и появится в вашем классе.

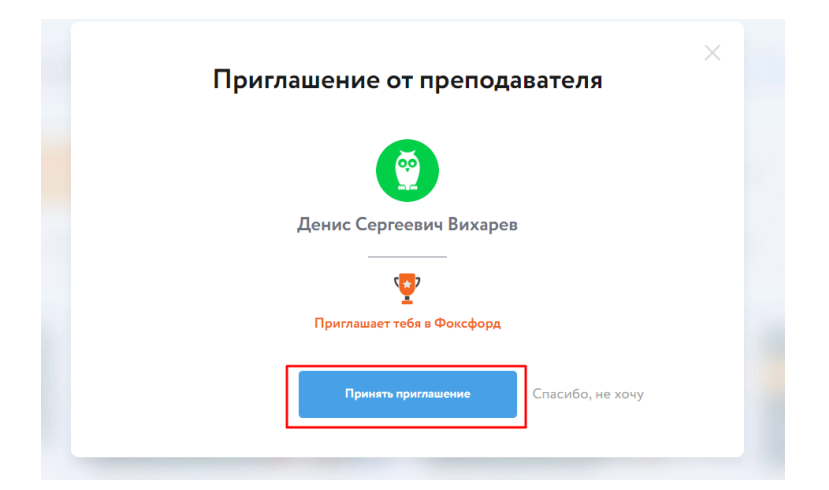

После этого вы сможете выдать всему классу бесплатные доступы к курсам Фоксфорда.

### Остались вопросы?

Обратитесь к к техническому специалисту в вашей школе. Директор должен был назначить такого человека. Постарайтесь с ним найти ответ на ваш вопрос. Если вопросы не решится, пишите на <u>mo@foxford.ru</u> с копией на почту техническому специалисту.